نويسنده : يوسف سليماني

دانشجوی کارشناسی مهندسی نرم افزار دانشگاه آزاد واحد تهران شرق

## کامپایل برنامه جاوا از طریق CMD ویندوز

برای اجرای برنامه جاوا با استفاده از CMD ویندوز ، ابتدا باید برنامه خود را از طریق Notepad نوشته و با پسوند java. ذخیره نمایید

| helloworld.java                                                                                                    |   |
|----------------------------------------------------------------------------------------------------|---|
| helloworld.java - Notepad                                                                                                    |   |
| File Edit Format View Help                                                                                                    |   |
| <pre>public class helloworld {      public static void main(String[] args) {         System.out.println("Hello world!!!");     } }</pre> | * |
|                                                                                                    |   |
|                                                                                                    |   |
|                                                                                                    |   |
|                                                                                                    | * |

تایپ کد زیر در برنامه Notepad :

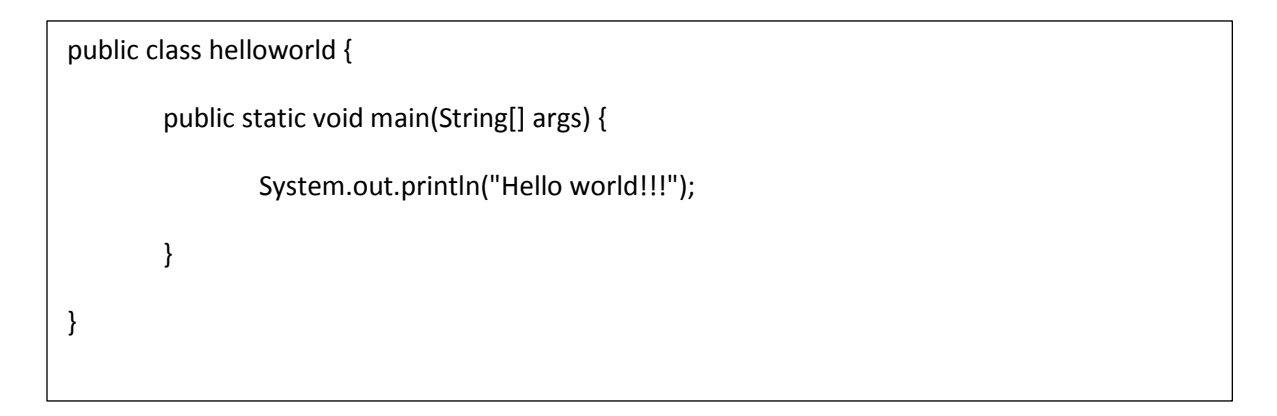

حالا برنامه را با پسوند java. ذخیره نمایید

نکته مهم : حتما نام کلاس یا نام فایلی که ذخیره نموده اید یکی باشد در غیر این صورت جاوا به شما پیغام خطا می دهد در اینجا نام فایل ما helloworld است و باید نام کلاس هم helloworld باشد

برنامه ی شما حالا آماده کامپایل است . قبل از اجرای کامپایل باید برنامه JDK را ازسایت اوراکل دانلود نمایید

لینک سایت : <u>https://www.oracle.com/java/technologies/javase-jdk8-downloads.html</u>

با توجه به معماری ویندوز نصب شده روی سیستم ، 32bit یا 64bit را انتخاب نمایید

| C oracle.com/java/                                                                  | technologies/javase-jdk8-downloads.html                                                                                                    |                                                                                                    | See 2                                                                 |      |  |
|-------------------------------------------------------------------------------------|----------------------------------------------------------------------------------------------------|----------------------------------------------------------------------------------------------------|-----------------------------------------------------------------------|------|--|
| Solaris SPARC 64                                                                    | 1-bit (SVR4 package)                                                                                                    | 133.01 MB                                                                                                    | idk-8u241-solaris-sparcv9.tar.Z                                       |      |  |
| Solaris SPARC 64                                                                    | 1-bit                                                                                                    | 94.24 MB                                                                                                    | idk-8u241-solaris-sparcv9.tar.gz                                      |      |  |
| Solaris x64 (SVR                                                                    | 4 package)                                                                                                    | 133.8 MB                                                                                                    | jdk-8u241-solaris-x64.tar.Z                                           |      |  |
| Solaris x64                                                                         |                                                                                                    | 92.01 MB                                                                                                    | jdk-8u241-solaris-x64.tar.gz                                          |      |  |
| Windows x86                                                                         |                                                                                                    | 200.86 MB                                                                                                    | idk-8u241-windows-i586.exe                                            |      |  |
| Windows x64                                                                         |                                                                                                    | 210.92 MB                                                                                                    | jdk-8u241-windows-x64.exe                                             |      |  |
| Java SE Devel<br>Demos and samples<br>with demos and samp<br>This software is licen | opment Kit 8u241 Demos<br>of common tasks and new functionality<br>ples for the JDK is meant to illustrate the<br>sed under the Oracle BSD License | and Samples Downloads<br>available on JDK 8. JavaFX 8 demos and samples are included in th<br>a usage of a given feature or technique and has been deliberately si | e JDK 8 Demos and Samples packages. The source code prov<br>mplified. | ided |  |
| This solutione is neer                                                              |                                                                                                    |                                                                                                    |                                                                       |      |  |

بعد از اجرای برنامه دانلود شده، روی My Computer راست کلیک کرده و گزینه properties را انتخاب نمایید. وارد صفحه ای می شوید قسمت چپ سمت بالا لینک system properties را انتخاب نمایید

| Control Panel Home       | View basic infor | mation about your computer                                                                                                    |
|--------------------------|------------------|----------------------------------------------------------------------------------------------------|
| Device Manager           | Windows edition  |                                                                                                    |
| Remote settings          | Windows 7 Ultim  | ate                                                                                                    |
| System protection        | Copyright © 2009 | 9 Microsoft Corporation. All rights reserved.                                                                                                    |
| Advanced system settings | Service Pack 1   |                                                                                                    |
|                          | System           |                                                                                                    |
|                          | Rating:          | P.F. Windows Experience Index                                                                                                    |
|                          |                  | THE REPORT OF THE PARTY OF THE PARTY OF THE |

پنجره ای به شکل زیر باز می شود

|                | Hardware       | Advanced      | System Protection      | Remote               |
|----------------|----------------|---------------|------------------------|----------------------|
| You must be lo | gged on as a   | an Administra | tor to make most of th | nese changes.        |
| Performance    |                |               |                        |                      |
| Visual effects | processor s    | cheduling, m  | emory usage, and vir   | tual memory          |
|                |                |               |                        | 843-1294-1392-1383-1 |
|                |                |               |                        | Settings             |
|                |                |               |                        |                      |
| User Profiles  |                |               |                        |                      |
| Desktop settir | ngs related to | o your logon  |                        |                      |
|                |                |               | <u></u>                |                      |
|                |                |               |                        | Settings             |
|                |                |               |                        |                      |
| Startup and R  | ecovery        |               |                        |                      |
| System startu  | p, system fai  | lure, and deb | ugging information     |                      |
|                |                |               | _                      |                      |
|                |                |               | 2                      | Settings             |
|                |                |               | 4                      |                      |
|                |                |               |                        |                      |
|                |                |               | Environme              | nt Variablee         |
|                |                |               | Environme              | nt Variables         |

سربرگ Advanced را انتخاب و بعد روی دکمه environment variables کلیک نمایید

در قسمتSystem variables روی path دوبار کلیک کرده تا پنجرهی جدید باز شود داخل کادر مورد نظر با اضافه کردن سیمیکالن ( ; ) آدرس پوشه ( bin) فایل JDK را کپی کرده و دکمه OK کلیک نمایید طبق استاندارد فایل JDK در آدرس زیر ذخیره می شود :

| ice M       | New Heaters Advanced Coder Deterior Dents                                                                                                    | Environment Variables                                                                                                    |                                    |
|-------------|----------------------------------------------------------------------------------------------------|----------------------------------------------------------------------------------------------------|------------------------------------|
| tem p Perfo | r rame narowe provance system microcon president<br>ust be logged on as an Administrator to make most of these changes.<br>mance<br>al effects, processor scheduling, memory usage, and virtual memory<br>Settings | User variables for it Variable for it GOOGLE_DEFA no GOOGLE_DEFA no Fatti TEXP SULSEPERAUMORFLESVavalytist.8.0.122(bin TEXP SULSEPERAUMORFLESVavalytist.8.0.122(bin Variable name: Path Variable name: Path Variable name: Path Variable name: Variable name: Path | <b>P</b>                           |
| Desk        | top settings related to your logon Settings                                                                                                    | New Edt Delete OK Cancel                                                                                                    |                                    |
| Start       | up and Recovery and adupt, system failure, and debugging information Settings                                                                                                    | Visition         Vindows_JNT           OS         Vindows_JNT           Path         C: Program Files (0.66) (Common Files (0)           PATHEXT         COME_DES_BAT; CMD; VBS; VBE; JS;           PROCESSOR A         MD64           Herw         Edit           |                                    |
|             | OK Cancel Apply                                                                                                    | OK Cancel                                                                                                    | 😵 Change settin                    |
|             | Windows activation -<br>Windows is activated<br>Product ID: 00426-0EM-8992662-00173                                                                                                    |                                                                                                    | Sittler<br>Senune<br>Microsoftware |

توجه مهم : شماره ورژن (1.8.0\_1.72 ) مربوط به JDK متغییر است و بستگی به آخرین دانلود ، از سایت اوراکل دارد. مجددا در قسمت user variables for it دکمه New را کلیک کرده و در قسمت variable name نوشته شود : PATH و در کادر variable value مجددا آدرس یوشه ( bin) فایل JDK را کپی کنید و دکمه OK را کلیک نمایید

|                                                                                                    |                                                                                                    |                                                                                                    | - 1 - 11 and and a set                |                                                                                                    |
|----------------------------------------------------------------------------------------------------|----------------------------------------------------------------------------------------------------|----------------------------------------------------------------------------------------------------|---------------------------------------|----------------------------------------------------------------------------------------------------|
| 2     2     2     2     2     2     2     2     2     2     2     2     2     2     2     2     2     2     2     2     2     2     2     2     2     2     2     2     2     2     2     2     2     2     2     2     2     2     2     2     2     2     2     2     2     2     2     2     2     2     2     2     2     2     2     2     2     2     2     2     2     2     2     2     2     2     2     2     2     2     2     2     2     2     2     2     2     2     2     2     2     2     2     2     2     2     2     2     2     2     2     2     2     2     2     2     2     2     2     2     2     2     2     2     2     2     2     2     2     2     2     2     2     2     2     2     2     2     2     2     2     2     2     2     2     2     2     2     2     2     2     2     2     2     2     2     2     2     2     2     2     2     2     2     2     2     2     2     2     2     2     2     2     2     2     2     2     2     2     2     2     2     2     2     2     2     2     2     2     2     2     2     2     2     2     2     2     2     2     2     2     2     2     2     2     2     2     2     2     2     2     2     2     2     2     2     2     2     2     2     2     2     2     2     2     2     2     2     2     2     2     2     2     2     2     2     2     2     2     2     2     2     2     2     2     2     2     2     2     2     2     2     2     2     2     2     2     2     2     2     2     2     2     2     2     2     2     2     2     2     2     2     2     2     2     2     2     2     2     2     2     2     2     2     2     2     2     2     2     2     2     2     2     2     2     2     2     2     2     2     2     2     2     2     2     2     2     2     2     2     2     2     2     2     2     2     2     2     2     2     2     2     2     2     2     2     2     2     2     2     2     2     2     2     2     2     2     2     2     2     2     2     2     2     2     2     2     2     2     2     2     2     2     2     2     2     2     2     2     2     2 | Vict         32           Environment Variables         32           Variables for it         1           Vocade_ptPAR         0           Vocade_ptPAR         0 <th>Edit User Vandele Edit<br/>Wardele Invent: Edit<br/>Handle Inder: Chings on PercUnardy&amp;1.8.6, 17(2)<br/>Con Caroot</th> <th></th> <th></th> | Edit User Vandele Edit<br>Wardele Invent: Edit<br>Handle Inder: Chings on PercUnardy&1.8.6, 17(2)<br>Con Caroot                                                                                                    |                                       |                                                                                                    |
| Y<br>m falue, and debugging information<br>Settings<br>Cited Cancel Acciv                                                                                                    | Vision         *           OG         Visionary, M           OG         Visionary, M           Partice         Chronary, M           Partice         Chronary, M           Partice         Chronary, M           Partice         Chronary, M           Partice         Chronary, M           Partice         Chronary, M           Partice         Chronary, M           Partice         Chronary, M           Partice         Chronary, M           Partice         Chronary, M           Partice         Chronary, M                                                                                                    |                                                                                                    | @Ching                                | r setting                                                                                                    |
| Workgroup: WURKUKUUP<br>Windows activation<br>Windows is activated<br>Product ID: 0425-0E84-6902662-00173                                                                                                    | 2                                                                                                    |                                                                                                    | gin<br>Me                             | uine<br>osoft<br>ore onli                                                                                                    |
|                                                                                                    | II Control Parel News > 5-pitem                                                                                                    | la check fue the set of the change<br>an Adventue to node most of the change<br>an Adventue to node most of the change<br>an Adventue to node most of the change<br>an and ado gogg et and wild annow<br>in take, and ado gogg et annow.<br>Barger<br>December 2000, 2000, and the set of the set of the set | <pre>lccentral houtes * 5 years</pre> | Concertand have hysis       4 Seat Cadad Acad         Image: Concertand Have hysis       Image: Concertand Have hysis         Image: Concertand Have hysis       Image: Concertand Have hysis |

C:\Program Files\Java\jdk1.8.0\_172\bin

بعد از انجام مراحل بالا برای اجرای برنامه نوشته شده به زبان جاوا صفحه CMD را اجرا نموده و وارد پوشه ای که برنامه جاوا در آن ذخیره شده است ، می شوید با دستور cd می توانید در بین پوشه های ویندوز حرکت کنید

توجه مهم : در ابتدای اجرای برنامه CMD با ادرس پیش فرض مواجه می شوید که با اجرای دوبار دستور .. cd به پوشه اصلی ویندوز ، درایور C وارد می شوید در آن قسمت یک فولدر به نام java ایجاد نمایید و برنامه نوشته شده جاوا را در آن قسمت ذخیره نمایید حال با دستور cd java به پوشه مورد نظر وارد می شوید و با دستور dir محتویات پوشه نمایش داده می شود

| Administrator: C:\Windows\system32\cmd.exe                                                                                                    |  |
|----------------------------------------------------------------------------------------------------|--|
| Microsoft Windows [Version 6.1.7601]<br>Copyright (c) 2009 Microsoft Corporation. All rights reserved.                                                         |  |
| C:\Users\it.cd                                                                                                    |  |
| C:\Users)cd                                                                                                    |  |
| C:\cd java                                                                                                    |  |
| C:\java <mark>}dir</mark><br>Volume in arive C has no label.<br>Volume Serial Number is 0C81-2FE9                                                              |  |
| Directory of C:\java                                                                                                    |  |
| 03/14/2020 09:35 AM (DIR)<br>03/14/2020 09:35 AM (DIR)<br>03/14/2020 02:03 AM 116 helloworld.java<br>1 File(s) 116 pyres<br>2 Dir(s) 44,186,230,784 byres free |  |
| C:\java>                                                                                                    |  |
|                                                                                                    |  |
|                                                                                                    |  |

برای صحت نصب دقیق برنامه جاوا ، در صفحه CMD دستور java را تایپ و بعد اجرا نمایید در زمان اجرای دستور java باید پیغام زیر برای شما در CMD نمایش داده شود

| <pre>medi Java [Coptions] class [args]<br/>or jung [Coptions] class [args]<br/>(se execute a jar [ile]<br/>args [ile] [ile] [ile] [ile] [ile] [ile]<br/>[ile] [ile] [ile] [ile] [ile] [ile]<br/>[ile] [ile] [ile] [ile] [ile] [ile]<br/>[ile] [ile] [ile] [ile] [ile] [ile]<br/>[ile] [ile] [ile] [ile] [ile] [ile]<br/>[ile] [ile] [ile] [ile] [ile] [ile]<br/>[ile] [ile] [ile] [ile] [ile] [ile] [ile]<br/>[ile] [ile] [ile] [ile] [ile] [ile] [ile]<br/>[ile] [ile] [ile] [ile] [ile] [ile] [ile] [ile]<br/>[ile] [ile] [ile] [ile] [ile] [ile] [ile] [ile]<br/>[ile] [ile] [i</pre>                                                                                                    | Meeres it Siava                                                                          |                                                                  |
|----------------------------------------------------------------------------------------------------|------------------------------------------------------------------------------------------|------------------------------------------------------------------|
| <pre>G Generation (Lass)<br/>G Generation (Lass)<br/>G G Generation (Lass)<br/>G G G G G G G G G G G G G G G G G G G</pre>                                                                                                    | age: java L-opt                                                                          | ions] class [args]                                               |
| <pre>dr</pre>                                                                                                    | (to es                                                                                   | ecute a class)                                                   |
| <pre>set optimis include: J-hit data model if available<br/>data to a J-hit data model if available<br/>to data to a short the "server" UN<br/>the data if is server.<br/>- The data if is server.<br/>- The data if is server.<br/> The print this fratter is deprecated and vill be removed<br/>is a future release.<br/>- print this fratter is deprecated and vill be removed<br/>is a future release.<br/>- print this fratter is deprecated and vill be removed<br/>is a future release.<br/>- print this fratter is server.<br/>- The print this fratter is deprecated and vill be removed<br/>is a future release.<br/>- print this fratter is deprecated and vill be removed<br/>is a future release.<br/>- print this fratter is server.<br/>- data if data leaver.<br/>- data if data leaver.<br/>-</pre>                                                                                                    | or Java L-opt                                                                            | contra jar file)                                                 |
| <pre></pre>                                                                                                    | ere options inc                                                                          | lude:                                                            |
| <pre>""""""""""""""""""""""""""""""""""""</pre>                                                                                                    | -d32                                                                                     | use a 32-bit data model if available                             |
| <pre>the default On its server.<br/>the default of the treatories and ity/ar files)<br/>chargeth (lass search path of directories and radiants)<br/>if 21P*eted its of directories and radiants)<br/>= 0 came) <colored and="" directories="" radiants)<br="" the="" to="">= 0 came) <colored and="" directories="" radiants)<br="" the="" to="">= 0 came) <colored and="" directories="" radiants<br="" the="" to="">= 0 came) <colored and="" directories="" radiants<br="" the="" to="">= 0 came) <colored and="" directories="" radiants<br="" the="" to="">= 0 came) <colored and="" directories="" radiants<br="" the="" to="">= 0 came) <colored and="" directories="" radiants<br="" the="" to="">= 0 came) <colored and="" directories="" radiants<br="" the="" to="">= 0 came) <colored and="" directories="" radiants<br="" the="" to="">= 0 came) <colored and="" directories="" radiants<br="" the="" to="">= 0 came and the directories and radiants<br/>= 0 came and the directories and the directories and directories and the dir</colored></colored></colored></colored></colored></colored></colored></colored></colored></colored></pre>                                                                                                    | -db4                                                                                     | use a 64-bit data model if available                             |
| <pre>cc class search path of directories and sip/ar files)<br/>-chaspath Class search path of directories and sip/ar files)<br/>_ has been class search path of directories and sip/ar files)<br/>_ and 21P excluses to search for class files.<br/></pre>                                                                                                    |                                                                                          | The default VM is server.                                        |
| <pre>Chargesth (Class search path of directories and singlest (lise)<br/>Changesth (Class search path of directories and singlest (lise)<br/>Change</pre>                                                                                                    | -cp (class se                                                                            | arch path of directories and zip/jar files>                      |
| <pre>ndd 21P workload to an architight bilast files.<br/>Pocamab/coulds;<br/>uerbos:(clastig; [n]:<br/>uerbos:(clastig; [n]:<br/>is fatter erports;<br/>is fatter ereleas.<br/>is fatter ereleas.<br/>is ereleas.<br/>is ereleas.<br/>is erele</pre>                                                                                                    | -classpath <c< td=""><td>lass search path of directories and zip/jar files&gt;</td></c<> | lass search path of directories and zip/jar files>               |
| -Roamb-voalmb;<br>-Roamb-voalmb;<br>version: class of ani<br>mention of ani<br>version: class of ani<br>-Roamb-voalmb;<br>-Roamb-voalmb;<br>-Roamb,<br>-Roamb,<br>-Roamb                                                                                                    |                                                                                          | and ZIP archives to search for class files.                      |
| <pre>-verbosci(</pre>                                                                                                    | -D(name)=(val                                                                            | ue>                                                              |
| <pre></pre>                                                                                                    |                                                                                          | set a system property                                            |
| <pre>-uersion print product version and exit<br/>-uersion(sculps)</pre>                                                                                                    | -vernose:Lcla                                                                            | enable verbose output                                            |
|                                                                                                    | -version                                                                                 | print product version and exit                                   |
| <pre>durings this feature is deprecated and will be removed<br/>require the specified version and contine<br/>-inversion print predict version and contine<br/>-inversion print predict version and contine<br/>-inversion print predict version and contine<br/>-inversion print the feature is deprecated and will be removed<br/>in cluster in the print of the inversion search<br/>-inversion is the inversion print of the version search<br/>-inversion is a search of the version search<br/>-inversion is a search of the version search<br/>-inversion is a search of the version search<br/>-inversion is a search of the version search<br/>-inversion is a search of the version search<br/>-inversion is a search of the version search<br/>-inversion is a search of the version is a search of the version search<br/>-inversion is a search of the version search of the version search<br/>-inversion is a search of the version is a search of the version search<br/>-inversion is a search of the version search of the version s</pre>                                                                                                    | -version: <val< td=""><td>ue&gt;</td></val<>                                             | ue>                                                              |
| <pre>implicit the result applied applied to the two<br/>indexection print product version and contains<br/>"indexection print product version and contains<br/>"index the result of the result of the two version same the<br/>"help print this help ensates"<br/>indexection the two versions and options<br/>"enable assertions (index the result of the two version same the<br/>indicate applied to the two versions and the two versions and the<br/>"dictor of the two versions and the two versions and the<br/>dictor of two versions and the two versions and the<br/>dictor of the two versions and the two versions and the<br/>dictor of two versions and the two versions and the two versions<br/>"dictor of two versions and the two versions and the two versions"<br/>distingt the two versions and the two versions and the two versions<br/>"see i - dictor of two versions"<br/>distingt the two versions and the two versions and the two versions<br/>"see i - dictor of two versions"<br/>distingt the two versions and the two versions and the two versions<br/>"see i - dictor of two versions"<br/>distingt the two versions and the two versions and the twere versions and the two versions and the two versions</pre>                                                                                                    |                                                                                          | Warning: this feature is deprecated and will be removed          |
| <pre>-showserion print preduct version and continue<br/>"pre-weit-transth : null pre-text-it research and and ull be removed<br/>in a future release.<br/>""""""""""""""""""""""""""""""""""""</pre>                                                                                                    |                                                                                          | require the specified version to run                             |
| <pre>-jus-restrictionarch : no-jus-restrict-teach</pre>                                                                                                    | -shouversion                                                                             | print product version and continue                               |
| <pre></pre>                                                                                                    | -jre-restrict                                                                            | -search   -no-jre-restrict-search                                |
| <pre>includy/colude user private JREs in the userion search</pre>                                                                                                    |                                                                                          | Warning: this feature is deprecated and will be removed          |
| -7 -help print his jon measure<br>-7 -help print his jon measure<br>-7 -help print his jon measure<br>- a firpheagement his jon first search and the search<br>- a firpheagement his search and the search<br>- dispheagement his search<br>- dispheagement his search<br>- dispheagement his search<br>- dispheagement his search<br>- dispheagement his search<br>- agent his (linear)<br>- agent his (linear)<br>- agent (linear)<br>- agent (linear)<br>- agent (lin                                                                                                    |                                                                                          | include/exclude user private JREs in the version search          |
| <pre>-3 -3 -3 -3 -3 -3 -3 -3 -3 -3 -3 -3 -3 -</pre>                                                                                                    | -? -help                                                                                 | print this help message                                          |
| <pre>mash person interior (inclusional) i<br/>- discreptions with specified granularity<br/>- discreptions with specified granularity<br/>- discreptions with specified granularity<br/>- discreptions with specified granularity<br/>- discreptions with specified granularity<br/>- discreptions with specified granularity<br/>- discreptions with specified granularity<br/>- discreptions with specified granularity<br/>- discreptions with specified granularity<br/>- discreptions with specified granularity<br/>- discreptions with specified granularity<br/>- discreptions with specified granularity<br/>- discreptions with specified granularity<br/>- discreptions with specified granularity and - specific hyperfield<br/>- discreption (- discreptions) i<br/>- devagent(- discreptions) in the specified inage<br/>- product (- discreptions) is not specified inage<br/>- plash:(discreption) is not specified inage<br/>- plash:(discreption) is not specified inage<br/>- plash:(discreption) is not specified inage<br/>- plash:(discreption) is not specified inage<br/>- discreption is convection with specified inage<br/>- discreption - plasma - discreption - discreption - index.html for n<br/>- discreption - discreption - discreption - discreption - index.html for n<br/>- discreption - discreption - discreption - discreption - index.html for n<br/>- discreption - discreption - discreption - discreption - index.html for n<br/>- discreption - discreption - dis</pre>                                                                                                    | -8                                                                                       | print help on non-standard options                               |
| <pre>dat(packagenoms); (icidenoms);<br/>dat(packagenoms);<br/>dat(packagenoms);<br/>esa : -neble sections with specified granularity<br/>diskb sections<br/>dat / -disable sections<br/>dat / -disable sections<br/>dat / -disable sections<br/>dat / -disable sections<br/>dat / -disable sections<br/>dat / -disable sections<br/>dat / -disable sections<br/>data /</pre>                                                                                                    | -eat - package                                                                           | inns[:(packagenane)  :(classnane)]                               |
| -differences, if classmane).<br>-disablesseries (is classmane).<br>-disablesseries (is classmane).<br>-disable series (is classmane).<br>-disable disable series (is classmane).<br>-disable disable series (is classmane).<br>-agentibic(is classmane).<br>-agentibic(is classmane).<br>-agentibic(is classmane).<br>-agentibic(is classmane).<br>-agentibic(is classmane).<br>-agentibic(is classmane).<br>-agentibic(is classmane).<br>-agentibic(is classmane).<br>-agentibic(is classmane).<br>-agentibic(is classmane).<br>-agentibic(is classmane).<br>-agentibic(is classmane).<br>-agentibic(is classmane).<br>-agentibic(is classmane).<br>-bit splash:(classmane).<br>-bit splash:(classmane).<br>-                                                                                                    |                                                                                          | enable assertions with specified granularity                     |
| <pre>"dialogater ion it pushagename'it's dainame';<br/>esa i -endossystemasseria is' is' granularity<br/>esa i -endossystemasseria<br/>da i -dialogater astrono<br/>-agentlik:(liname')(equine);<br/>agentatic(quine);<br/>-agentatic(quine);<br/>is' agentatic(quine);<br/>is' agentatic(quine);<br/>is' agentatic(quine);<br/>is' agentatic(quine);<br/>-spacht(quine);<br/>is' agentatic(quine);<br/>is' agentatic(quine);<br/>is' agentatic(quine);<br/>is' agentatic(quine);<br/>is' agentatic(quine);<br/>is' agentatic(quine);<br/>is' agentatic(quine);<br/>is' agentatic(quine);<br/>is' agentatic(quine);<br/>is' agentatic(quine);<br/>is' agentatic(quine);<br/>is' agentatic(quine);<br/>is' agentatic(quine);<br/>agentatic(quine);<br/>-space;<br/>is' agentatic(quine);<br/>agentatic(quine);<br/>agent</pre>                                                                                                    | -dal: <package< td=""><td>name&gt;!:<classname>]</classname></td></package<>             | name>!: <classname>]</classname>                                 |
| <pre>-esa ! enablesystemasiertions<br/>'das ! etabashie ustem anertions<br/>'agentlik:(hispatin agentions<br/>'agentlik:(hispatin agentlik:<br/>'agentpath:(bashi) agentlik:<br/>'agentpath:(bashi) agentlik:<br/>'agentpath:(agent) invary (linname), e.gagentlik:hprof<br/>'agentpath:(agent) invary (linname)<br/>'agentpath:(agent)'<br/>'agentpath:(agent)'<br/>'agentpath)<br/>'agentpath)<br/>'agentpath)<br/>'agent (agent)<br/>'agent)<br/>'ag</pre> | -disableasser                                                                            | disable acceptions with enerified genulawity                     |
| -dsa i -diabiphologistana szerinni<br>-dsa i -diabiphologistana erinni<br>-agnetlih:(ihname)i-(eqtians)i<br>-agnetlih:(ihname)i-(eqtians)i<br>-seetlah:(ihname)i-(eqtians)i<br>-agnetlah:(setlih:(ihname)i-(ihname))<br>-agnetlah:(setlih:(ihname)i-(ihname))<br>-agnetlah:(setlih:(ihname)i-(ihname)i<br>-agnetlah:(setlih:(ihname)i-(ihname)i-(ihname)i-<br>-splash:(setlih:(ihname)i-(ihname)i-(ihname)i-<br>-splash:(setlih:(ihname)i-(ihname)i-(ihname)i-<br>-splash:(setlih:(ihname)i-(ihname)i-(ihname)i-(ihname)i-<br>-splash:(setlih:(ihname)i-(ihname)i-(ihname)i-(ihname)i-<br>-splash:(setlih:(ihname)i-(ihname)i-(ihname)i-(ihname)i-(ihname)i-(ihname)i-<br>-splash:(setlih:(ihname)i-(ihname)i-(ihname)                                                                                                    | -esa [ -enab]                                                                            | esystemassertions                                                |
| <pre>-dea ( - dishlappensessetions<br/>-gentilicitums)(-copienius) libery (libeney, e.g.,-spenilicityrof<br/>- see also - speniticityrof liberey (libeney, e.g.,-spenilicityrof<br/>- see also - speniticityrof) and - speniticityrof help<br/>- agentashi(submers)(-copieni)<br/>- jowagent:(jarpeth)(-copieni)<br/>- isowagent:(jarpeth)(-copieni)<br/>- splashi(imagenth)<br/>- splashi(imagenth)<br/>http://www.oratle.com/technetwork/java/javase/documentation/index.html for m<br/>dttils.<br/>Waterxit)_</pre>                                                                                                    |                                                                                          | enable system assertions                                         |
| <pre>-agentlik:(linears):-copting):<br/>Load natice agent lineary (linear). e.gagentlik:hprof<br/>-agentpath:(pathemes):-copting):<br/>Jouagent:(juda natice agent lineary) for linears<br/>-jouagent:(juda natice agent) lineary by full pathemes<br/>-load natice agent lineary by full pathemes<br/>-linear dava prepresenting language agent, see java.lang.instrument<br/>-main dava prepresenting language agent, see java.lang.instrument<br/>-pathent:(inspecth)<br/>= box splach screen with specified image<br/>effection:<br/>district.</pre>                                                                                                    | -dsa i -disal                                                                            | lesystemassertions                                               |
| <pre>load notive agent library (library, e.gagentilb:hppof<br/>-agentpath:(pignet library) band -agent library<br/>load notive agent library by full pathmane<br/>-javaagent:(jarpath)(-ogiticno))<br/>load nove programming language agent, see java.lang.instrument<br/>-splash:(imagpath)<br/>= http://www.orasie.com/technetwork/java/javase/documentation/index.html for m<br/>duplers/lib.</pre>                                                                                                    | -agentlib: <li< td=""><td>hnane [=(options)]</td></li<>                                  | hnane [=(options)]                                               |
| -agentpath:(press also, -agent liki/Muyrbelp and -agentliki/Buyrf help<br>-agentpath:(press also - agent liki/Muyrbelp and -agentliki/Buyrf help<br>-Jazaagent(jarpath)/(-options)<br>- splash:(-inagent)/<br>- buyrrbelp also - agent in a splash (-inage<br>- buyrrbelp - agent)/<br>- buyrrbelp - agent - agent                                                                                                    |                                                                                          | load native agent library <libname>, e.gagentlib:hprof</libname> |
| <pre>-agentperstyle.insert (rootsenet library by full pathanee<br/>-jowaagent/apath)[<optiment] agent,="" insertions="" java.lang.instrument<br="" see="">-splash:(apagenth)<br/>= bus splash agent inseren with specified image<br/>= http://www.ore.is.com/tschnetoork/java/avase/decomentation/index.html for m<br/>defails.<br/>Ukersit)_</optiment]></pre>                                                                                                    |                                                                                          | see also, -agentlib:jdup=help and -agentlib:hprof=help           |
| -jaoagentt(jarpath)("optims)]<br>ind dava programming language agent, see java.lang.instrument<br>=splasht(inagepath)<br>= http://www.oracle.com/technetwork/java/javase/documentation/index.html for m<br>ditilis.<br>Users\it)_                                                                                                    | -agent path: \}                                                                          | load native agent library by full nathcane                       |
| <pre>load Jova programming longuage agent, see jova.lang.instrument<br/>-splanh:fingepeth)<br/>= http://www.orsile.con/telinetwork/jova/jovaise/documentation/index.html for m<br/>eterils.<br/>Josephith_</pre>                                                                                                    | -javaagent: <;                                                                           | arpath)[=(options)]                                              |
| -splashićiaagepath)<br>= http://www.oraele.com/technetwork/java/javase/documentation/index.html for m<br>dittill:<br>Users\it)_                                                                                                    |                                                                                          | load Java programming language agent, see java.lang.instrument   |
| Show splach screen with specified image<br>s http://www.oracle.com/technetwork/java/javase/documentation/index.html for a<br>strain/<br>viscory/it/                                                                                                    | -splash:(imag                                                                            | sepath>                                                          |
| n http://www.oraele.com/technetwork/java/javase/documentation/index.html for m<br>details.<br>Usere∖tt>_                                                                                                    |                                                                                          | show splash screen with specified image                          |
| e actalls.<br>Vseps∖lt>_                                                                                                    | e http://www.or                                                                          | acle.con/technetwork/java/javase/documentation/index.html for m  |
| Visers'\{t}_                                                                                                    | e details.                                                                               |                                                                  |
|                                                                                                    | \Users\it>_                                                                              |                                                                  |
|                                                                                                    |                                                                                          |                                                                  |
|                                                                                                    |                                                                                          |                                                                  |
|                                                                                                    |                                                                                          |                                                                  |
|                                                                                                    |                                                                                          |                                                                  |
|                                                                                                    |                                                                                          |                                                                  |
|                                                                                                    |                                                                                          |                                                                  |

همچنین برای تست دستور کامپایل جاوا باید دستور javac را در صفحه CMD تایپ و اجرا نمایید در زمان اجرای دستور javac باید پیغام زیر برای شما در CMD نمایش داده شود

| Administrator: C:\Windows\system3                                                                                | Z/CMD.exe                                                                                                    |
|----------------------------------------------------------------------------------------------------|----------------------------------------------------------------------------------------------------|
| Microsoft Windows [Version                                                                                       | 6.1.76011                                                                                                    |
| Copyright (C) 2009 Hicrosof                                                                                      | t Corporation. Hil Pights reserved.                                                                            |
| C:\Users\it>javac                                                                                                |                                                                                                    |
| Usage: javac <options> <sou< th=""><th>arce files&gt;</th></sou<></options>                                      | arce files>                                                                                                    |
| where possible options incl                                                                                      | Commente all debunders infe                                                                                    |
| -g'pope                                                                                                    | Concepte no debugging info                                                                                     |
| -g:(lines.vars.source)                                                                                           | Generate only some debugging info                                                                              |
| -nowarn                                                                                                    | Generate no warnings                                                                                           |
| -verbose                                                                                                    | Output messages about what the compiler is doing                                                               |
| -deprecation                                                                                                    | Output source locations where deprecated APIs are u                                                            |
| sed                                                                                                    | Specify where to find user class files and appotati                                                            |
| on processors                                                                                                    | opectry mere to rind date cidas rites and amotaci                                                              |
| -cp <path></path>                                                                                                | Specify where to find user class files and annotati                                                            |
| on processors                                                                                                    |                                                                                                    |
| -sourcepath <path></path>                                                                                        | Specify where to find input source files                                                                       |
| -nootclasspath (path)                                                                                            | Override location of installed extensions                                                                      |
| -endorseddire (dire)                                                                                             | Override location of endorsed standards nath                                                                   |
| -proc:(none,only)                                                                                                | Control whether annotation processing and/or compil                                                            |
| ation is done.                                                                                                   | the second second second second second second second second second second second second second second second s |
| -processor <class1>[_<class1>]</class1></class1>                                                                 | ss2>, <class3>] Names of the annotation processors</class3>                                                    |
| to run; bypasses default di                                                                                      | scovery process                                                                                                |
| -parameters                                                                                                    | Generate netadata for reflection on method paramete                                                            |
| PS PRIME COYS                                                                                                    | denerate necadata for refrection on nechoa paranete                                                            |
| -d (directory)                                                                                                   | Specify where to place generated class files                                                                   |
| -s (directory)                                                                                                   | Specify where to place generated source files                                                                  |
| -h (directory)                                                                                                   | Specify where to place generated native header file                                                            |
| -implicit:(none.class)                                                                                           | Specify whether or not to generate class files for                                                             |
| implicitly referenced files                                                                                      |                                                                                                    |
| -encoding (encoding)                                                                                             | Specify character encoding used by source files                                                                |
| -source <release></release>                                                                                      | Provide source compatibility with specified release                                                            |
| -target (release)                                                                                                | Generate class files for specific UM version                                                                   |
| -profile (profile)                                                                                               | Check that API used is available in the specified p                                                            |
| rofile                                                                                                    |                                                                                                    |
| -version                                                                                                    | Version information                                                                                            |
| -help                                                                                                    | Print a synopsis of standard options                                                                           |
| -X                                                                                                    | Print a synonsis of nonstandard ontions                                                                        |
| -J(flag)                                                                                                    | Pass (flag) directly to the runtime system                                                                     |
| -Werrer                                                                                                    | Terminate compilation if warnings occur                                                                        |
| E <filename></filename>                                                                                          | Read options and filenames from file                                                                           |
| and the second second second second second second second second second second second second second second second |                                                                                                    |
| C:\lloame\it>                                                                                                    |                                                                                                    |
| 01 100010 1107                                                                                                   |                                                                                                    |
|                                                                                                    |                                                                                                    |
|                                                                                                    |                                                                                                    |
|                                                                                                    |                                                                                                    |
|                                                                                                    |                                                                                                    |
|                                                                                                    |                                                                                                    |
|                                                                                                    |                                                                                                    |
|                                                                                                    |                                                                                                    |
|                                                                                                    |                                                                                                    |
|                                                                                                    |                                                                                                    |
|                                                                                                    |                                                                                                    |
|                                                                                                    |                                                                                                    |
|                                                                                                    |                                                                                                    |
|                                                                                                    |                                                                                                    |
|                                                                                                    |                                                                                                    |

زمان کامپایل برنامه جاوا فرا رسید به پوشه java که در درایو C ایجاد شده بود ، وارد شوید و دستور زیر را اجرا نمایید :

## Javac helloworld.java

بعد از اجرای دستور بالا حتما باید فایلی با همان نام و لی با پسوند class. ایجاد شده باشد در غیر این صورت در اجرای مراحل قبل اشتباهی رخ داده است و مجددا مراحل نصب را بررسی نمایید

حالا برنامه جاوا برای اجرا آماده شده است در همان پوشه java درایو C ، دستور زیر را اجرا نمایید :

## Java helloworld

روی صفحه CMD نوشته می شود :

## Hello world!!!

اولين برنامه جاوا با موفقيت براي شما اجرا شد

موفق و پیروز باشید

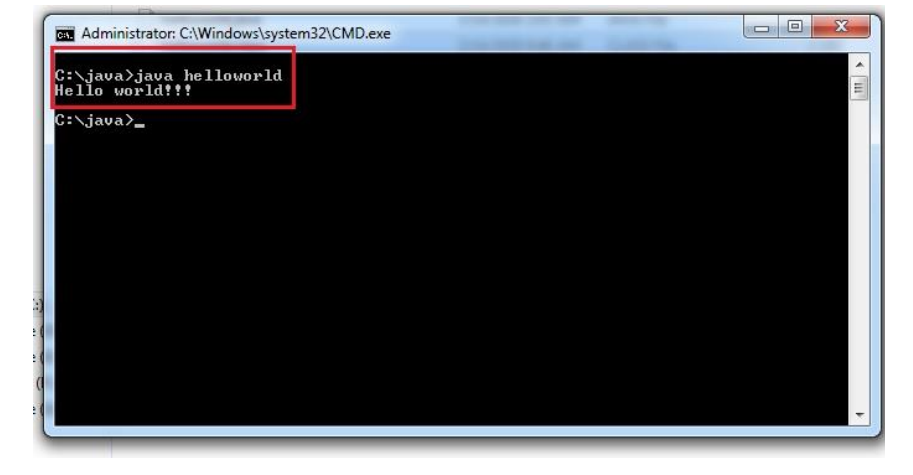